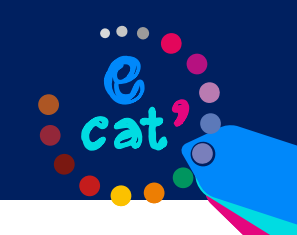

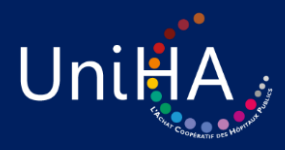

## LA NOUVELLE PAGE D'ACCUEIL

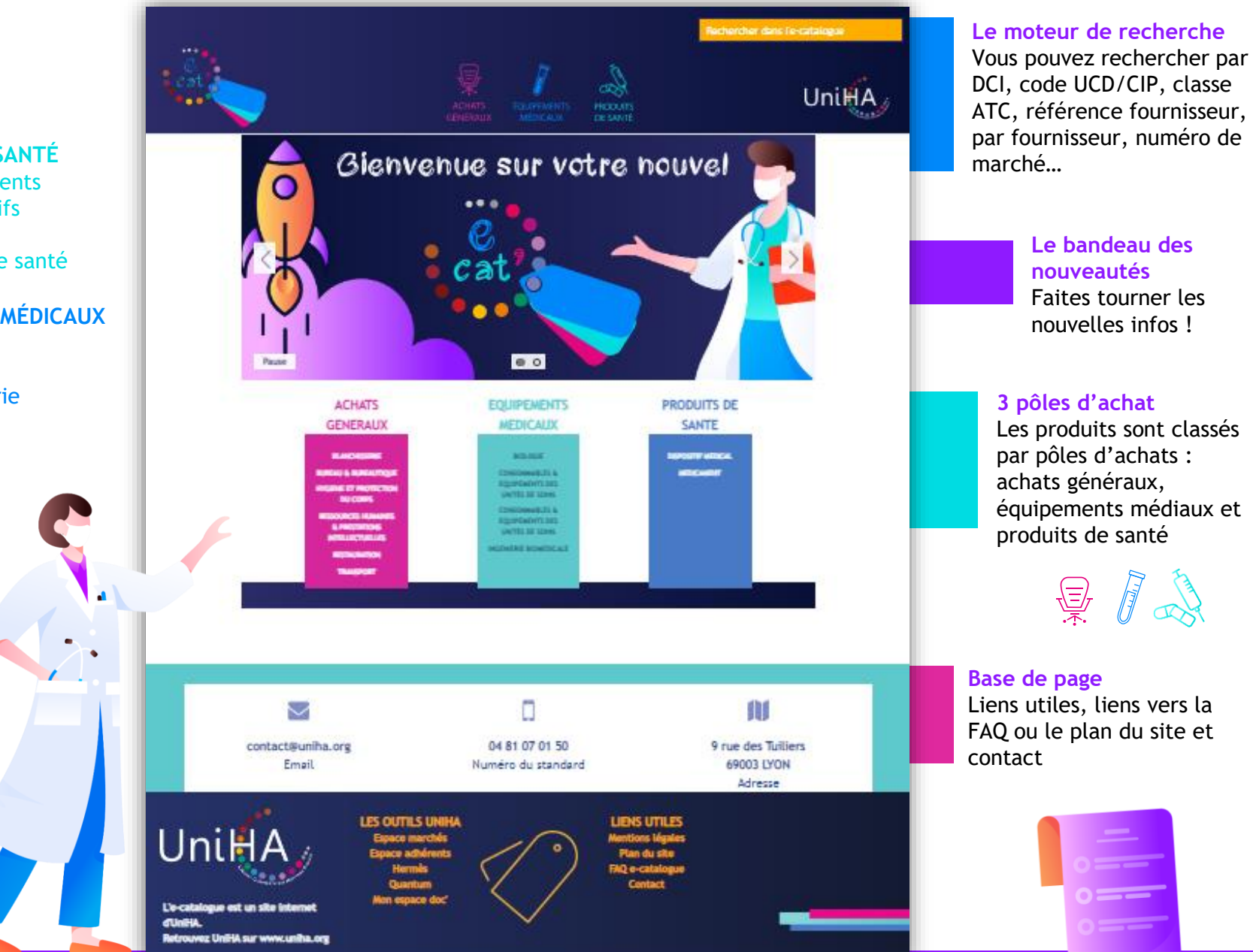

#### Découvrez votre nouvel e-cat' UniHA !

#### + de 120 000 produits :

458 blanchisserie 14 414 dispositifs 2 273 bureau médicaux 132 déchets 186 services 86 santé digitale 36 536 CEUS et numérique 65 transport

ACHATS PRODUITS DE SANTÉ GÉNÉRAUX 4 911 médicaments bureautique 55 disp. pdts de santé 23 RH PI EQUIPEMENTS MÉDICAUX 31 229 biologie 21 452 ingénierie biomédicale

#### Les points forts :

- Un moteur de recherche performant : large choix de filtres et d'éléments de tri, recherche intuitive
- Des fiches techniques et photos des produits !
- Une fiche produits détaillée avec la référence, le nom du fournisseur, le conditionnement...

Le plus : l'accès à la fiche Exhausmed pour les dispositifs médicaux !

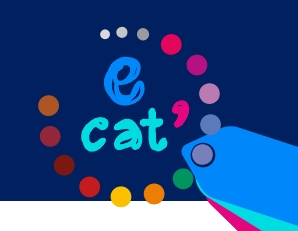

# L'e-cat' : + de 120 000 produits en marchés UniHA !

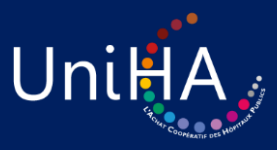

# Menu du haut Un sous-menu s'ouvre du menu du haut pour parcourir les rubriques.

#### LA NAVIGATION

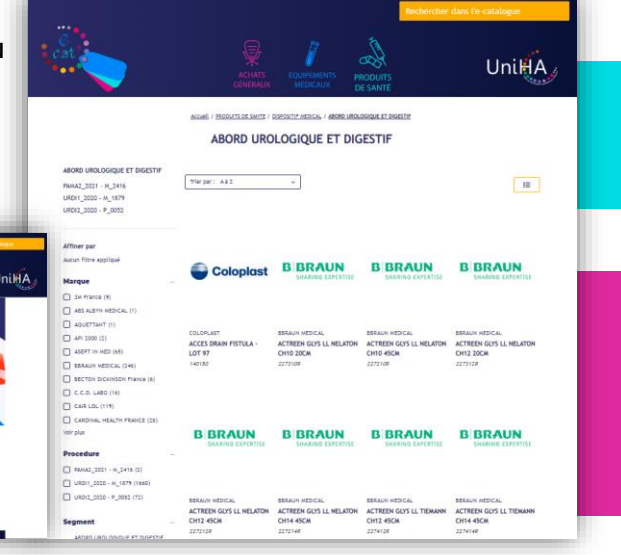

2 affichages possibles En liste ou en mosaïque

#### Exporter Cliquer ici pour ajouter le produit à une liste que vous pouvez ensuite importer en Excel !

## LA FICHE PRODUIT

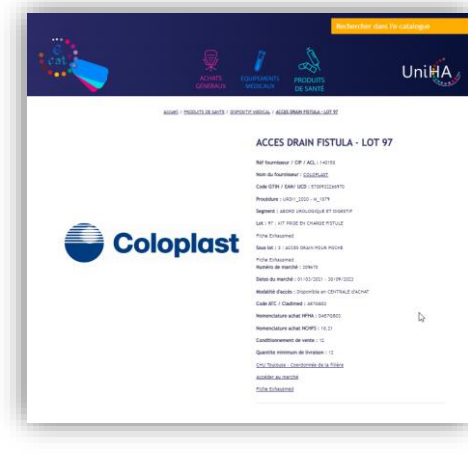

Le produit en détail ! Référence, nom du fournisseur, prix unitaire, numéro de procédure, segment, numéro de marché, modalité d'accès, conditionnement, contact...

# Site responsive

Il s'adapte à votre téléphone ou votre tablette !

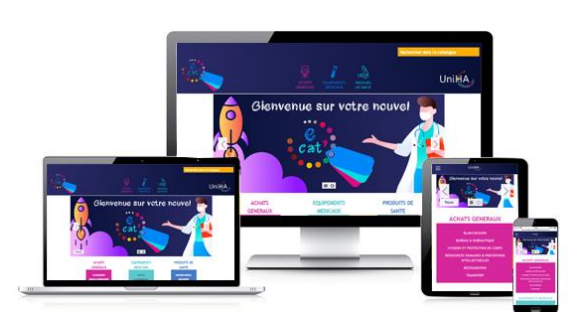

#### Connectez-vous !

L'e-cat' se trouve dans votre espace adhérents, 3 étapes pour se connecter :
1. Rdv sur www.uniha.org et cliquez en haut à droite sur le couteau-suisse.
2. Cliquez ensuite sur «Connexion». Connectez-vous à l'aide du login sous la forme : ext-prénom.nom@uniha.org.

3. Une fois dans l'espace adhérents, cliquez sur la tuile de l'e-cat' !

### J'ai une question ?

Je contacte mon ambassadeur : www.uniha.org/les-ambassadeurs ou l'équipe UniHA à contact@uniha.org ou 04 81 07 01 50.